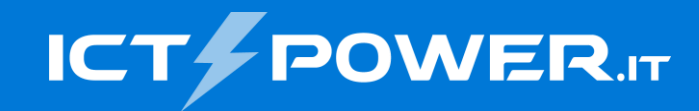

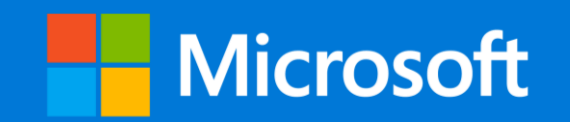

# POWERCON2020 Migrazione Active Directory a Windows Server 2019

Ermanno Goletto

Microsoft MVP Reconnect e.goletto@outlook.it

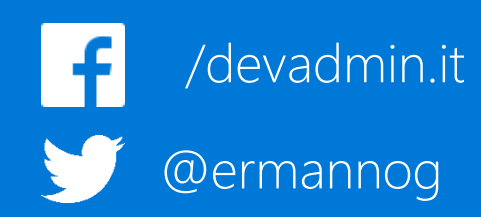

Roberto Massa

*Microsoft MVP Reconnect robimassa@outlook.it* 

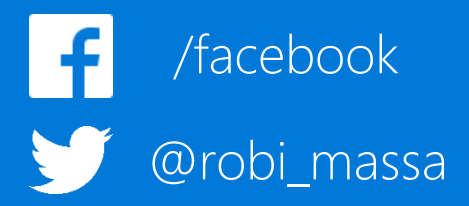

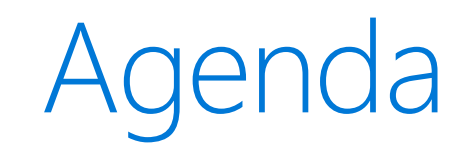

- Prerequisiti in Windows Server 2019
- Deploy di un DC WS2019
- Demote DC WS 2008

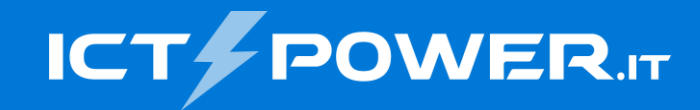

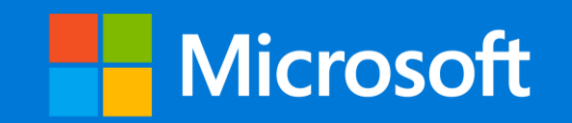

## Prerequisiti in Windows Server 2019 Migrazione Active Directory a Windows Server 2019

### Prerequisiti per l'utilizzo di DC WS 2019

Per poter aggiungere un DC WS2019 il livello funzionale deve essere almeno Windows Server 2008

## Per poter aggiungere un DC WS2019 la replica della SYSVOL deve avvenire tramite DFS-R

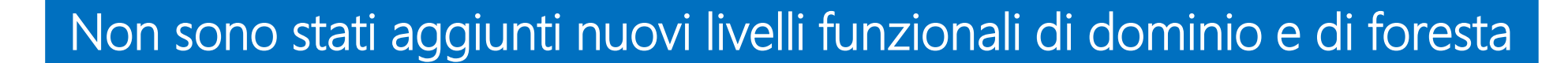

Non ci sono nuove funzionalità

on è poss

DC WS200

(deprecation

utilizzaro

deprecato

https://docs.microsoft.com/en-us/windows-server/identity/ad-ds/active-directory-functional-levels

#### File Replication Service (FRS) Rimosso

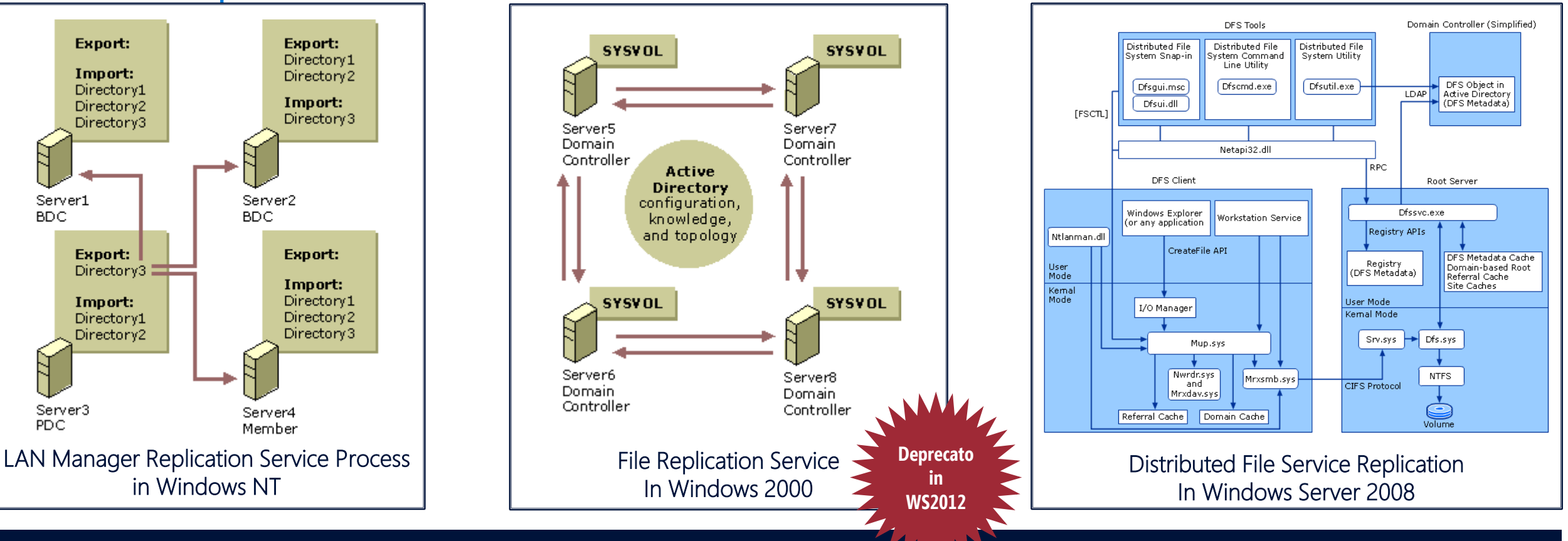

#### Migrazione da FRS a DFS

dominii con livello funzionale WS2008 o superiore possono utilizzare la DFS per la replica della SYSVOL dominii creati con livello funzionale inferiore a WS2008 necessitano della migrazione da FRS a DFS

KB4493934 SYSVOL DFSR Migration fails after you in-place upgrade a domain controller to Windows Server 2019 <a href="https://support.microsoft.com/en-us/help/4493934/sysvol-dfsr-migration-fails-in-place-upgrade-dc">https://support.microsoft.com/en-us/help/4493934/sysvol-dfsr-migration-fails-in-place-upgrade-dc</a>

### Migrazione replica Sysvol da Frs a Dfs

#### Vantaggi della replica DFS

- Maggior efficienza
- Maggior scalabilità
- Banda ridotta grazie all'algoritimo Remote Differential Compression (RDC)
- Meccanismo di auto ripristino da eventuali corruzioni

#### Requisiti della replica DFS

- Livello funzionale di domino Windows Server 2008 o superiore
- Ultima versione di Robocopy (KB968429 per WS2008/R2 e KB2951262 per WS2012/R2)
- Spazio libero su volume su cui risiede la SYSVOL pari alla dimensione della SYSVOL più 10% su ogni DC

Per trovare l'ultima versione di Robocopy utilizzare la seguente query in http://support.microsoft.com/ selezionando l'ultimo ID: robocopy.exe kbqfe "<operating system version>"

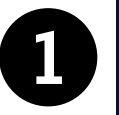

Verifica SYSVOL condivisa e disponibile su tutti i

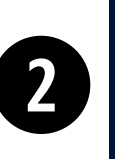

Migrazione allo stato di Prepared eseguendo sul DC col ruolo FSMO di PDC Emulator il comando: Dfsrmig /setglobalstate 1

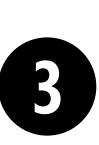

Migrazione allo stato di Redirected eseguendo sul DC col ruolo FSMO di PDC Emulator il comando: Dfsrmig /setglobalstate 2

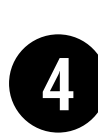

Migrazione allo stato di Eliminated eseguendo sul DC col ruolo FSMO di PDC Emulator il comando: Dfsrmig /setglobalstate 3

Per verificare se si sta utilizzando FRS e/o lo stato dei passi di migrazione Prepared, Redirected e Eliminated utilizzare il comando: Dfsrmig /getmigrationstate

### Dettagli della migrazione a DFSR

Gli utenti possono continuare ad operare

Stato Prepared

FRS e DFSR hnno le proprie copie della SYSVOL, le shares SYSVOL e Netlogon si referenziano alla copia FRS (è possibile eseguire il rollback)

#### Stato Redirect

**FRS e DFSR hanno le proprie copie della SYSVOL**, le shares SYSVOL e Netlogon si referenziano alla copia DFS (è possibile eseguire il rollback)

#### Stato Eliminated

DFS replica la SYSVOL e FRS viene rimossa (non è possibile eseguire il rollback)

#### Durata della migrazione

La migrazione è correlata alla replica di AD in quanto la SYSVOL DFSR avviene durante una schedulazione della replica AD, quindi la DFRS legge/scrive gli stati ogni 5 min su ogni DC Può impiegare pochi minuti in piccoli domini, ma alcune ore o giorni in domini estesi Force della push replication di tutte le partizioni AD: Repadmin /syncall /force /APed

Force della push replication di tutte le partizioni AD: Repadmin /syncall /force /APed

Force poll delle modifiche di config a DFSR in AD: Update-DfsrConfigurationFromAD

Per eseguire la migrazione il **built-in Administrators group deve avere i privilegi di "Manage Auditing and Security Log" su tutti i DC**, come da impostazione di default (KB 2567421). Per verificare l'impostazione utilizzare il comando: **Gpresult /s dominio.ext /h path/gpreport.htm** 

Migrate SYSVOL replication to DFS Replication https://docs.microsoft.com/en-us/windows-server/storage/dfs-replication/migrate-sysvol-to-dfsr

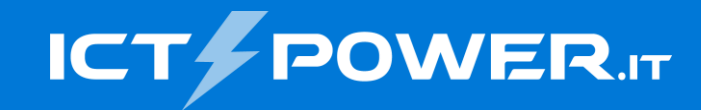

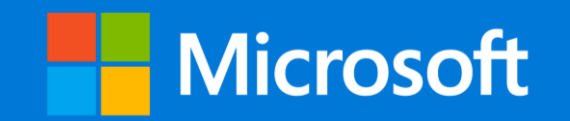

## Deploy di un DC WS2019 Migrazione Active Directory a Windows Server 2019

### Prerequisti per il deploy di un DC WS2019

#### Prerequisti Active Directory

- Livello Funzionale di Dominio Windows Server 2008
- Livello Funzionale di Foresta Windows Server 2008

#### Prerequisti Hardware

- 2 GB MB di RAM
- 32 GB di spazio libero su disco
- Risoluzione video 1024 x 768 o superiore

#### Verifica livello funzionale Foresta e Dominio tramite il tool Active Directory Domains and Trusts oppure tramite i comandi:

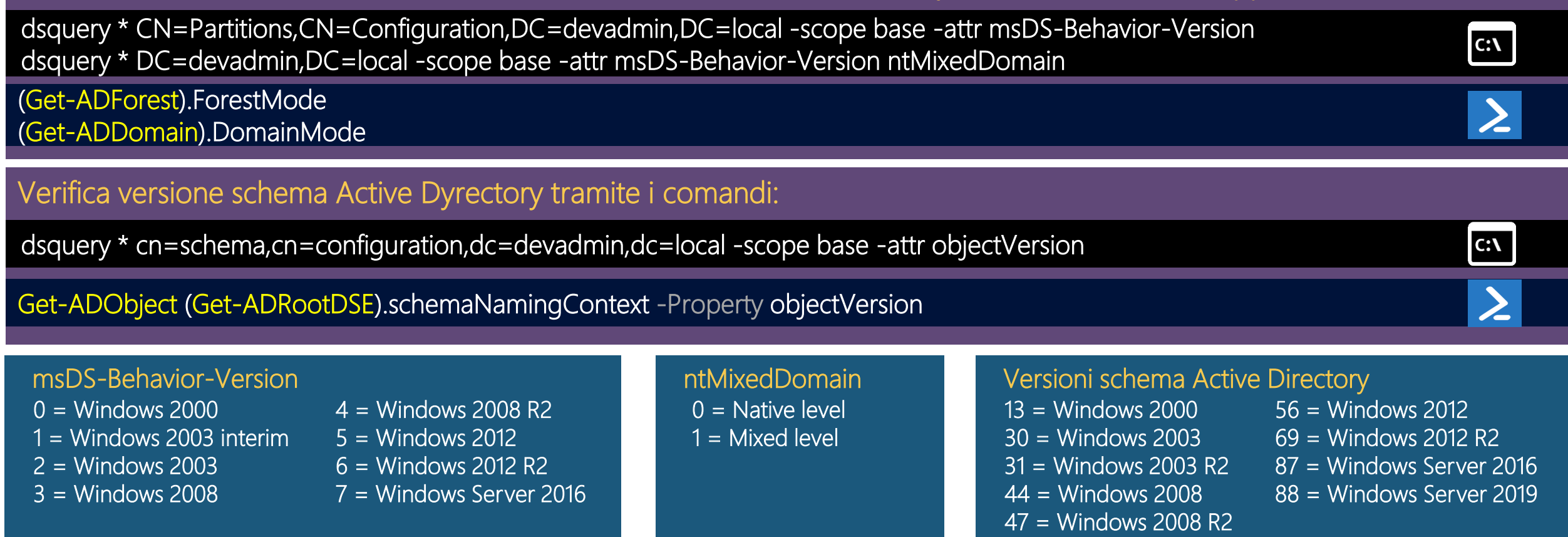

### Deploy DC WS2019 tramite GUI

#### Deploy nuovo DC

- Tutti gli step eseguiti nella GUI del Server Manager
- Dcpromo deprecato da WS2012
- Processo di installazione basato su PowerShell
  - Esecuzione su server multipli
  - Deploy remoto di DC
  - Wizard di esportazione script per installazione con le opzioni specificate nella GUI

#### Upgrade di AD

- Integrazione di Adprep.exe nel processo di installazione
  - Può ancora essere eseguito da command line
  - Reperibile in media\support\adprep
  - Non esiste una versione a 32 bit di Adprep
- Validazione dei prerequisiti

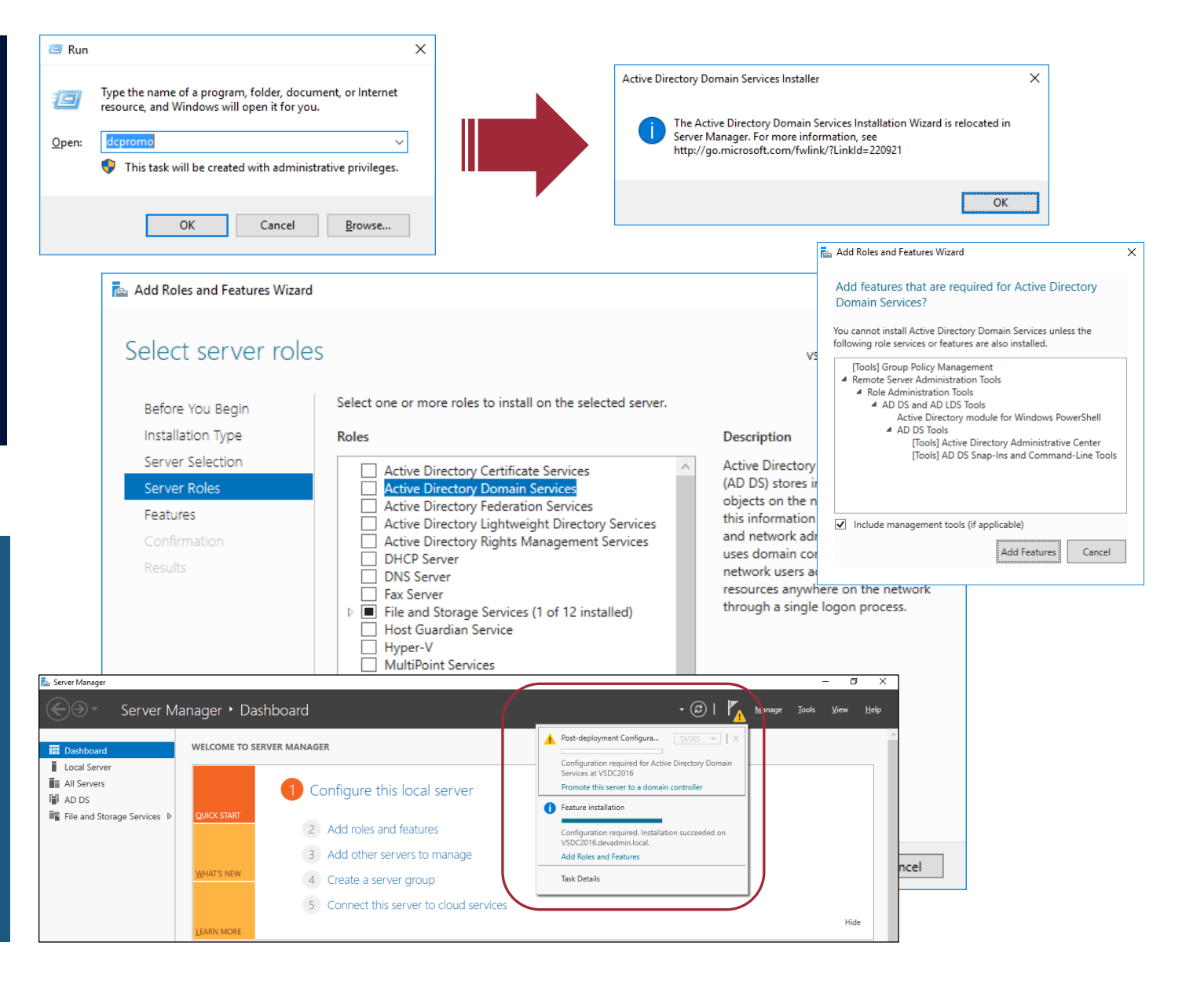

### Deploy DC WS2019 tramite PowerShell

# Join a dominio del nuovo server WS2019 Add-Computer -DomainName "ICTPOWER.LOCAL" -Restart

# Installazione del servizio DNS Install-WindowsFeature -Name DNS -IncludeManagementTools

# Installazione del ruolo AD Domain Services Install-WindowsFeature -Name AD-Domain-Services -IncludeManagementTools

# Promozione del nuovo server a Domain Controller Install-ADDSDomainController -Credential (Get-Credential ICTPOWER\Administrator) -DomainName ictpower.local –SafeModeAdministratorPassword (ConvertTo-SecureString -AsPlainText "SafeM0deAdminPwd!" -Force) -ReplicationSourceDC "dc01.ictpower.local" -DatabasePath "C:\Windows\NTDS" -LogPath "C:\Windows\SYSVOL" -SysvolPath "C:\Windows\SYSVOL" -Force:\$True

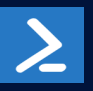

https://www.ictpower.it/sistemi-operativi/migrare-active-directory-da-windows-server-2008-2008-r2-a-windows-server-2019.htm

### Verifica promozione DC WS2019

Aggiornamento dello schema di Active Directory a Windows Server 2019 (88)

Verifica della corretta registrazione del Domain Controller WS 2019 in Active Directory

Verifica eventi registro Directory Services:

- ID 1000 Info ActiveDirectory\_DomainService
- ID 1394 Info ActiveDirectory\_DomainService

Verifica eventi registro DNS Server:

- ID 4 Info DNS-Server-Service
- ID 2 Info DNS-Server-Service

Verifica eventi registro Servizi Web Active Directory:ID 1004 Info - ADWS

Verifica funzionalità replica tramite Active Directory Replication Status Tool

| 🔀 Administrator: Windows                      | PowerShell                                                                                                    | - | $\times$ |
|-----------------------------------------------|----------------------------------------------------------------------------------------------------|---|----------|
| Vindows PowerShell<br>Copyright (C) Microsoft | t Corporation All rights reserved                                                                                                    |   |          |
| opyright (c) hicrosoft                        |                                                                                                    |   |          |
| S C:\Users\Administrat                        | tor.ICTPOWER.000> Get-Adobject (Get-ADRootDse).SchemaNamingContext -Property objectVersion                                                                                                    |   |          |
| )<br>DistinguishedName : CN=                  | -Schema,CN=Configuration,DC=ictpower,DC=local                                                                                                    |   |          |
| lame : Sch                                    | nema                                                                                                    |   |          |
| ObjectClass : dMD                             |                                                                                                    |   |          |
| ObjectGUID : f28                              | 3a9ba9-87c6-4093-ae69-ad91dbce61 <del>f</del> 9                                                                                                    |   |          |
| bjectVersion : 88                             |                                                                                                    |   |          |
| PS C:\Users\Administrat                       | TOT TOTALED ARAS                                                                                                    |   |          |
| PS C: (USEPS (Administrat                     | LOF.ICTFUMER.0007                                                                                                    |   |          |
|                                               |                                                                                                    |   |          |
|                                               |                                                                                                    |   |          |
|                                               |                                                                                                    |   |          |
| Administrator: Windows                        | PowerShell                                                                                                    | _ | ×        |
| DS_C:\Uconc\Administrat                       | TERRITOR DESCRIPTION OF ADDRESS OF ADDRESS OF ADDRES | _ |          |
| -S C. (USELS (Administrat                     |                                                                                                    |   |          |
| ComputerObjectDN                              | : CN=DC2K19.0U=Domain Controllers.DC=ictnower.DC=local                                                                                                    |   |          |
| DefaultPartition                              | : DC=ictpower.DC=local                                                                                                    |   |          |
| Domain                                        | : ictpower.local                                                                                                    |   |          |
| Enabled                                       | : True                                                                                                    |   |          |
| Forest                                        | : ictpower.local                                                                                                    |   |          |
| HostName                                      | : dc2k19.ictpower.local                                                                                                    |   |          |
| InvocationId                                  | : @e1a10dc-962b-4e36-843d-c946f2598968                                                                                                    |   |          |
| IPv4Address                                   | : 192.168.200.2                                                                                                    |   |          |
| IPv6Address                                   |                                                                                                    |   |          |
| IsGlobalCatalog                               | True                                                                                                    |   |          |
| IsReadOnly                                    | · False                                                                                                    |   |          |
| danPort                                       | : 389                                                                                                    |   |          |
| Name                                          | : DC2K19                                                                                                    |   |          |
| NTDSSettingsObjectDN                          | : CNENTDS Settings.CNEDC2K19.CNEServers.CNEDefault-First-Site-Name.CNESites.CNEConfiguration_DC=ictnower_DC=local                                                                                                    |   |          |
| OperatingSystem                               | : Windows Server 2019 Standard Evaluation                                                                                                    |   |          |
| OneratingSystemHotfix                         |                                                                                                    |   |          |
| per det ingely accumulet 1X                   |                                                                                                    |   |          |

| OperatingSystemServicePack |                                                                                                  |
|----------------------------|--------------------------------------------------------------------------------------------------|
| OperatingSystemVersion     | : 10.0 (17763)                                                                                   |
| OperationMasterRoles       | : {SchemaMaster, DomainNamingMaster, PDCEmulator, RIDMaster}                                     |
| Partitions                 | : {DC=ForestDnsZones,DC=ictpower,DC=local, DC=DomainDnsZones,DC=ictpower,DC=local,               |
|                            | CN=Schema,CN=Configuration,DC=ictpower,DC=local, CN=Configuration,DC=ictpower,DC=local}          |
| ServerObjectDN             | : CN=DC2K19,CN=Servers,CN=Default-First-Site-Name,CN=Sites,CN=Configuration,DC=ictpower,DC=local |
| ServerObjectGuid           | : 8815cb7b- <del>f</del> 844-478e-a385-d9865e6ca166                                              |
| Site                       | : Default-First-Site-Name                                                                        |
| SslPort                    | : 636                                                                                            |
|                            |                                                                                                  |

PS C:\Users\Administrator.ICTPOWER.000> 🛓

### Verifica promozione DC WS2019 tramite PowerShell

# Verifica dell'installazione dei servizi AD Get-Service adws,kdc,netlogon,dns

# Verifica della presenza dei ruoli FSMO di dominio Get-ADDomain | Format-Table PDCEmulator,RIDMaster,InfrastructureMaster

# Verifica della presenza dei ruoli FSMO di forestaGet-Forest | Format-Table SchemaMaster, DomainNamingMaster

# Verifica errori di replica a livello di dominio Get-ADReplicationFailure -Target ICTPOWER.LOCAL -Scope Domain

# Verifica errori di replica a livello di foresta Get-ADReplicationFailure -Target ICTPOWER.LOCAL -Scope Forest

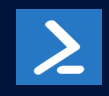

# DEMO Deploy DC WS2019

| Windows                                                                                                    |
|----------------------------------------------------------------------------------------------------|
| Edizione Windows 10 Pro Insider Previ<br>Attivazione Windows è attivato<br>Aggiorna codice Product Key<br>Per usare un altro codice Product Key in que<br>seleziona Cambia codice Product Key. |
|                                                                                                    |
|                                                                                                    |

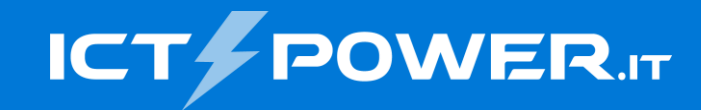

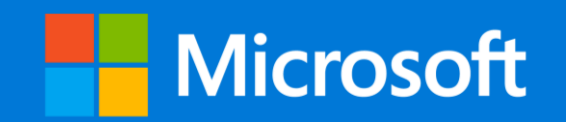

### Demote DC WS 2008 Migrazione Active Directory a Windows Server 2019

### Spostamento ruoli FSMO

# Ricerca ruoli FSMO di foresta
Get-ADForest | Select DomainNamingMaster, SchemaMaster

# Ricerca ruoli FSMO di dominio Get-ADDomain | Select InfrastructureMaster, RIDMaster, PDCEmulator

| Ruolo                 | Scope   | Diritti necessari al move |
|-----------------------|---------|---------------------------|
| SchemaMaster          | Foresta | Schema Admins             |
| Domain Naming Master  | Foresta | Enterprise Admins         |
| RID Master            | Domino  | Domain Admins             |
| PDC Emulator          | Domino  | Domain Admins             |
| Infrastructure Master | Domino  | Domain Admins             |

# Move di tutti i ruoli FSMO Move-ADDirectoryServerOperationMasterRole -Identity "DCName" -OperationMasterRole SchemaMaster, DomainNamingMaster, RIDMaster, InfrastructureMaster, PDCEmulator

 $\geq$ 

#### # Move dei singoli ruoli FSMO

Move-ADDirectoryServerOperationMasterRole -Identity "DCName" -OperationMasterRole SchemaMaster Move-ADDirectoryServerOperationMasterRole -Identity "DCName" -OperationMasterRole DomainNamingMaster Move-ADDirectoryServerOperationMasterRole -Identity "DCName" -OperationMasterRole RIDMaster Move-ADDirectoryServerOperationMasterRole -Identity "DCName" -OperationMasterRole InfrastructureMaster Move-ADDirectoryServerOperationMasterRole -Identity "DCName" -OperationMasterRole InfrastructureMaster Move-ADDirectoryServerOperationMasterRole -Identity "DCName" -OperationMasterRole InfrastructureMaster

Controllare che nel registro Directory Services siano registrati 5 eventi d'informazioni ActiveDirectory\_DomainService 1458

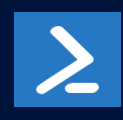

### Rimozione del ruolo Global Catalog

# Ricerca Global Catalog della foresta Get-ADDomainController -Filter \* | Select Name, IsGlobalCatalog

Richiede l'appartenenza al gruppo Enterprise Admins nella foresta o al gruppo Domain Admins nel dominio root della foresta

# Rimozione del ruolo Global Catalog dal DC WS2008 Set-ADObject - Identity (Get-ADDomainController - Identity "DCName").NTDSSettingsObjectDN - Replace @{options='0'}

# Verifica record DNS relative al Global Catalog Get-DnsServerResourceRecord -ZoneName *domain.ext* -RRType "SRV" -Name "\_gc.\_tcp"

Controllare che nel **registro Directory Services** del **DC WS2008 su cui è stato rimosso il GC** sia registrato l'**evento d'informazioni NTDS General 1120** 

Controllare che nel **registro Directory Services** del **DC WS2019** sia registrato l'evento d'informazioni ActiveDirectory\_DomainService 1869 Verificare che sia stato **rimosso il record DNS SRV \_gc relativo al DC WS2008 su cui è stato rimosso il GC** e che sia presente solamente il record DNS SRV \_gc relativo al DC WS2019

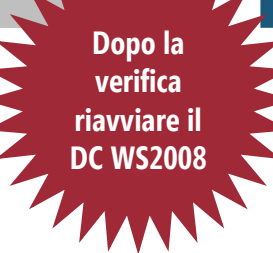

#### Demote DC WS2008

1

Controllare che il DC non sia utilizzato nell'infrastruttura (xes. come NTP/DNS server da host non a domino) # Verifica livello funzionale di Dominio (Get-ADDomain).DomainMode

# Innalzamento del livello funzionale di Dominio alla versione 2019
 Set-ADDomainMode -Identity ICTPOWER.LOCAL
 -DomainMode Windows2019Domain -Confirm:\$False

# Verifica livello funzionale di Foresta (Get-ADForest).ForestMode

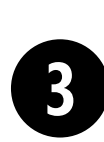

**Rimozione del server DNS** dal Domain Controller Windows Server 2008 tramite DCPROMO (richiede privilegi Enterprise Admin)

Impostare il DC WS2019 come

primo DNS per evitare problemi di

risoluzione DNS durante il demote

# Innalzamento del livello funzionale di Foresta alla versione 2019 Set-ADForestMode -Identity ICTPOWER.LOCAL -ForestMode Windows2019Forest -Confirm:\$False

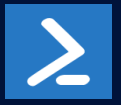

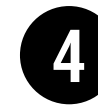

Rimozione manuale dei riferimenti al DC WS2008 in Active Directory Dalla versione 2008 R2 è possibile innalzare ed abbassare il livello funzionale di Dominio e Foresta, l'operazione possibile esclusivamente tramite PowerShell e non tramite GUI

# DEMOE Demote DC WS2008

| Cestino                                                                                 | ← Impostazioni                                                                                                    |                                                                                                    |
|-----------------------------------------------------------------------------------------|----------------------------------------------------------------------------------------------------|----------------------------------------------------------------------------------------------------|
|                                                                                         | Open the second second seco | Windows                                                                                                    |
|                                                                                         | Trova un'impostazione          Aggiornamento e sicurezza          ✓ Windows Update          ♥ Windows Defender          ✓ Backup          ③ Ripristino          ✓ Attivazione                                                                                                    | Edizione       Windows 10 Pro Insider Previo         Attivazione       Windows è attivato         Aggiorna codice Product Key       Per usare un altro codice Product Key in que seleziona Cambia codice Product Key.         Cambia codice Product Key       Cambia codice Product Key |
|                                                                                         | ዙ Per sviluppatori<br>우 <sub>위</sub> Programma Windows Insider                                                                                                    |                                                                                                    |
|                                                                                         |                                                                                                    |                                                                                                    |
| O Chiedi                                                                                | mi qualcosa 🖉 🗂                                                                                                    | e 🔒 🖨 🌣                                                                                                    |
| To and<br>the set<br>of the set<br>of the set<br>of the set<br>of the set<br>of the set |                                                                                                    |                                                                                                    |

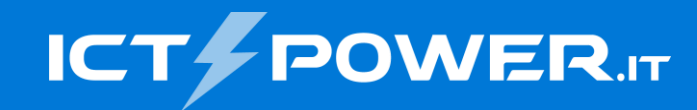

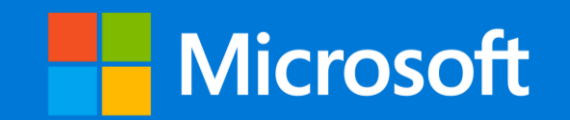

# Grazie

#### Ermanno Goletto

Microsoft MVP Reconnect e.goletto@outlook.it

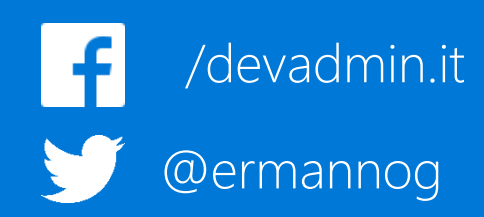

#### Roberto Massa

*Microsoft MVP Reconnect robimassa@outlook.it* 

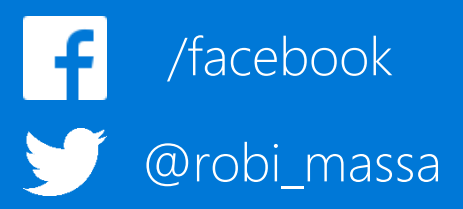